# Online series bestellen

# Stap 1

Voor je een serie gaat bestellen, log je eerst in op je account op <u>www.bachvereniging.nl</u>. Klik rechtsboven op '**Inloggen**' en log in met je emailadres en wachtwoord. Weet je het wachtwoord niet meer, klik dan op 'Wachtwoord vergeten'.

|        |           |        | <u>NL</u>   EN | Over ons | Info & vragen | <u></u> Inloggen |
|--------|-----------|--------|----------------|----------|---------------|------------------|
| Series | Concerten | Talent | Ontde          | k Bach   | Steun ons     | □  All of Bach   |

### Klik vervolgens op 'Series'

|                   |                  |        | <u>NL</u>   EN | Over ons | Info & vragen | ္က Inloggen    |
|-------------------|------------------|--------|----------------|----------|---------------|----------------|
| Series            | Concerten        | Talent | Ontdek         | Bach     | Steun ons     | □( All of Bach |
| ACPH<br>ereniging | •<br>•<br>•<br>• |        |                |          |               |                |

- 1. Klik op de serie die je wilt bestellen: serie Naarden, serie Utrecht of serie Amsterdam.
- 2. Kies vervolgens of je de serie met of zonder Matthäus-Passion wilt.

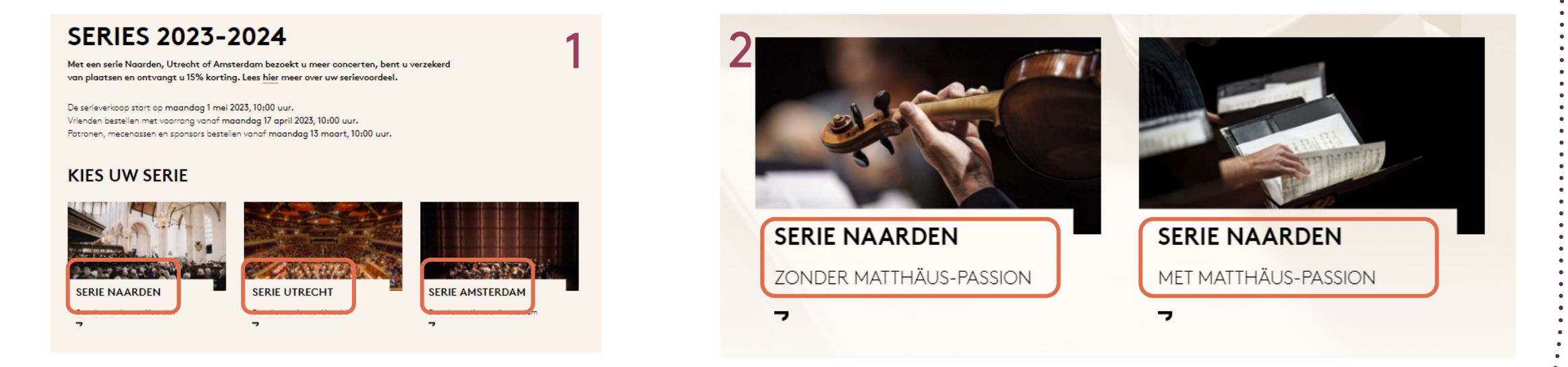

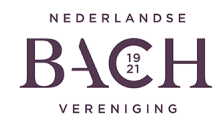

Selecteer eerst bovenin het **aantal series** dat je wilt bestellen.

Bij een concert met meerdere data kies je de gewenste datum onder '**Kies evenement**'.

Als je alle concerten geselecteerd hebt, kun je onderin op '**Kies stoelen**' klikken.

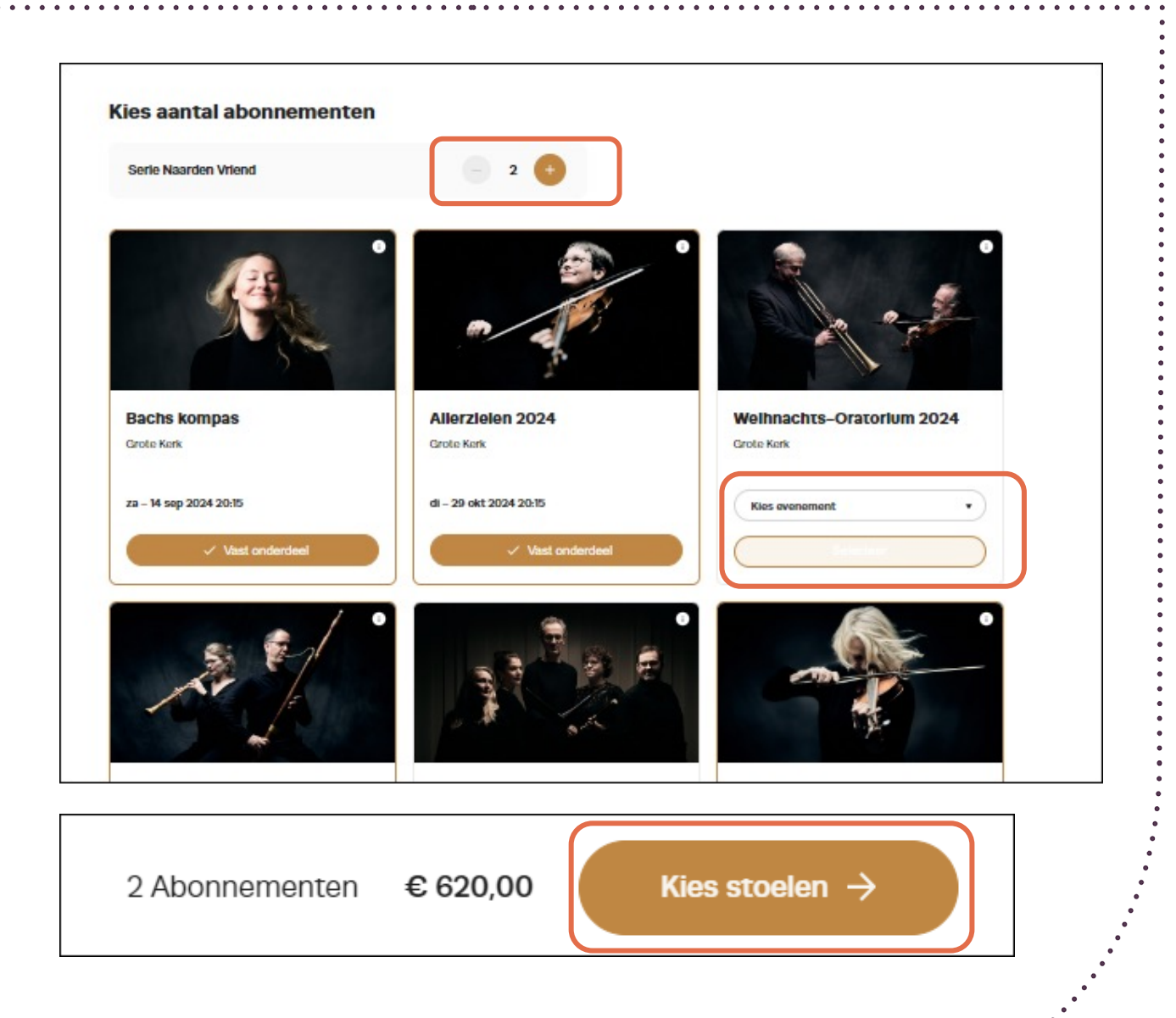

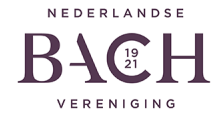

Hier zie je alle concerten. Per concert kies je stoelen.

Met de optie '**Kies stoelen**' start je per concert met het uitkiezen van de stoelen.

Kies telkens per concert het correcte aantal stoelen, overeenkomend met het aantal series dat je wilt bestellen.

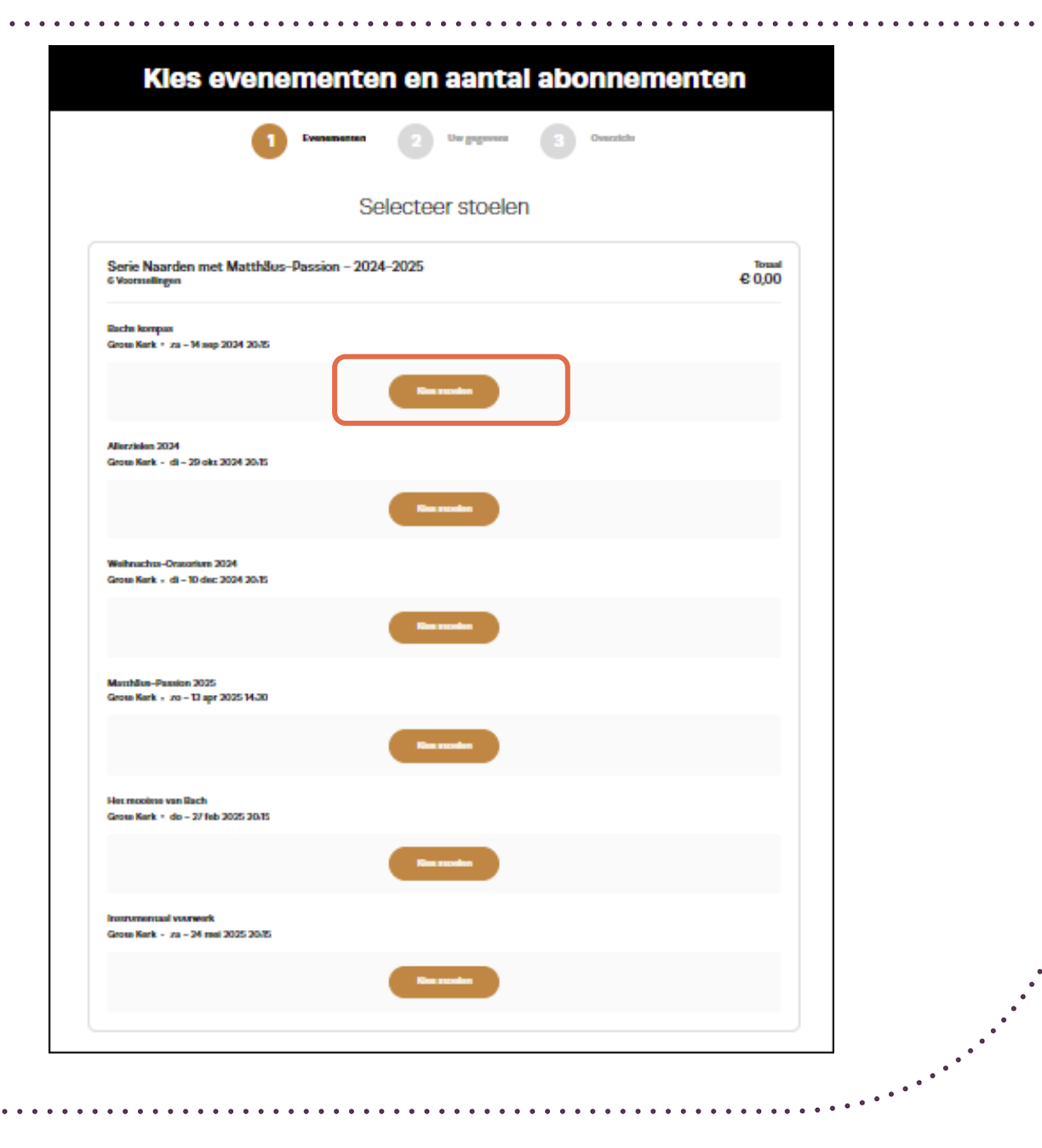

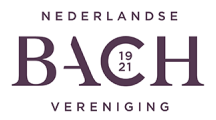

### Stap 4 vervolg

Welke plekken zijn nog vrij?

- Open gekleurde rondjes: beschikbaar
- Grijze rondjes: reeds verkocht

In- en uitzoomen: met de + en – links onderin

- Zorg ervoor dat je per concert hetzelfde aantal stoelen kiest als het aantal series dat je bij stap 3 hebt aangegeven.
- Klik rechts onderaan op 'Doorgaan' als je stoelen gekozen hebt voor een concert en ga naar het volgende concert.

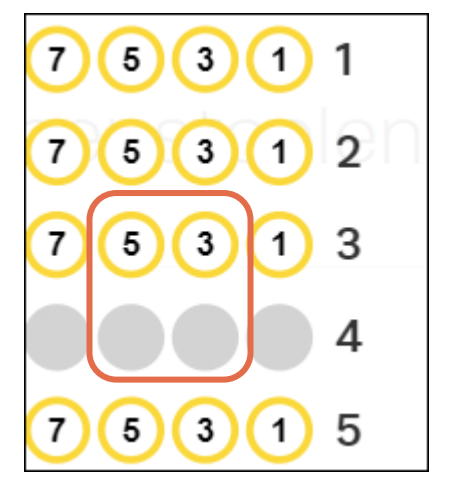

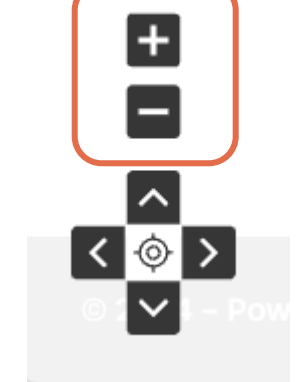

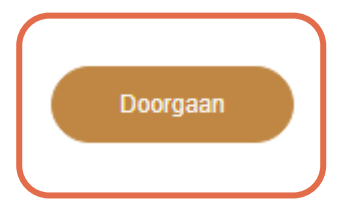

NEDERLANDSE BAC13 VERENIGING Als je voor alle concerten de juiste en het juiste aantal stoelen hebt geselecteerd, klik je rechts onderin op '**Voeg toe aan winkelmandje**'.

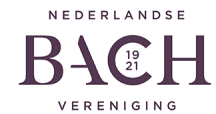

Je bent nu in je winkelmand. Je kunt de gekozen stoelen nog eens bekijken en/of wijzigen.

Wil je nog een serie toevoegen, dan klik je linksonder '**Verder winkelen +**'.

Tevreden met je selectie? Klik dan rechtsonder op '**Betalen**'.

#### Serie Naarden met Matthäus-Passion - 2024-2025 € 458.00 0 **6 Voorssellingen - 12 Tickets** Bachs kompas Rekjk/wijzig moelen 📇 2 Tickets · Grote Kerk · za - 14 sep 2024 20.15 C 28,00 Vak AD + Rij 22 + Stoel 7 + Serie Naarden Vriend (is rang - Goud) Vak AO + Rij 22 + Stoel 9 + Serie Naarden Wiend (le rang - Goud) € 28.00 Allerzielen 2024 Rokijk/wijzig moelen 📇 2 Tickets + Gross Kerk + di - 29 okt 2024 20-15 € 28,00 Vak AE - Rij 16 - Scoel 4 - Serie Naarden Vriend (ie rang - Goud) Vak AE - Rij 16 - Scoel 6 - Serie Naarden Vriend (te rang - Goud) € 28,00 Weihnachts-Oratorium 2024 Eokijk/wijzig moolen 📇 2 Tickets - Gross Kark - di - 10 dec 2024 20-15 Vak BE - Ri 9 - Scol 6 - Serie Naarden Vriend (Je rang) € 24,00 Vak BE + R(9 + Scoll 8 + Serie Naarden Vriend (2e rang) € 24,00 Het mooiste van Bach Rokijk/wijzig moelen 📇 2 Tickets - Grose Kerk - do - 27 feb 2025 20/15 € 24,00 Vak BE - R) 12 - Scoel 10 - Serie Naarden Vriend (2e rang) € 24,00 Vak BE + Rij 12 + Scoel 12 + Serie Naarden Vriend (Je rang) Matthaus-Passion 2025 Rokijk/wijzig moelen 📇 2 Tickets - Gross Kerk - zo - 12 apr 2025 14:30 C 35.00 Vak BE - Rij 15 - Stoel 6 - Serie Naarden Vriend (2e rang) C 25,00 Vak BE + R(15 + Scoll 8 + Serie Naarden Vriend (Je rang) Instrumentaal vuurwerk Rokijk/wijzig moelen 📇 2 Tickets - Gross Kark - za - 24 mai 2025 20.45 C 20,00 Vak BE - R(12 - Scoll 2 - Serie Naarden Vriend (2e rang) C 20,00 Vak BE - Ri 12 - Scoll 4 - Serie Naarden Vriend (Je rang Totaal € 458,00 Verder winkelon +

Uw winkelmand

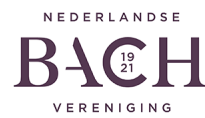

Hier selecteer je de verzendwijze. Je hebt twee opties:

- 1. E-tickets: download tickets voor op je telefoon of om thuis te printen
- 2. Verzenden per post: wij sturen de tickets naar je huisadres—je betaalt €4,00 extra

| Klik vervolgens op ' <b>Doorgaan</b> '<br>rechtsonder | Kies een verzendwijze                                                                                                    |  |  |  |  |
|-------------------------------------------------------|----------------------------------------------------------------------------------------------------|--|--|--|--|
|                                                       | 1 Evenementen 2 Uw gegevens 3 Overzicht   Image: Second second seco |  |  |  |  |
|                                                       | bownload je tickets voor op<br>je telefoon, Wallet-app of<br>print de PDF zelf uit. Doe je<br>een donatie of word je<br>Vriend? Kies dan deze<br>leveringsmethode                                                                                                    |  |  |  |  |
| NEDERLANDSE<br>BACIE H<br>VERENIGING                  | Doorgaan →                                                                                                    |  |  |  |  |

Controleer goed je persoonlijke gegevens en vul deze aan waar nodig.

| Verzendwijze                                               |              |           |          |            |                         |
|------------------------------------------------------------|--------------|-----------|----------|------------|-------------------------|
| Verzenden per post<br>De tickets worden per post verstuurd |              |           |          |            | Verzendwijze wijzigen 💉 |
| Uw gegevens                                                |              |           |          |            | Bestelling #5396586     |
| * Voomaam                                                  | × Aanhef     | Initialen | Voornaam |            |                         |
| * Achternaam                                               | * Achternaam |           |          |            |                         |
| * E-mail                                                   |              |           |          |            |                         |
| * Mobiel (                                                 |              |           |          |            |                         |
| * Land Nederland                                           |              |           |          |            |                         |
|                                                            | uurren.      | 11        |          | Toevoeging |                         |

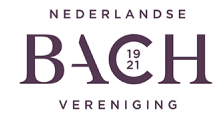

Wil je ons extra steunen met een donatie? Kies dan een doel (Algemene donatie, Jos van Veldhoven Fonds of All of Bach), vul het bedrag in en klik op '**Doneren**'. Je kunt natuurlijk ook direct doorgaan naar '**Betaalmethode**'.

### Wilt u een extra bijdrage doneren?

| Kies wa | arvoor en w | elk bedrag u wilt doneren. |   |        |           |
|---------|-------------|----------------------------|---|--------|-----------|
|         | Donatie     | Kies donatie 🗸             |   | Bedrag | Doneren 😴 |
|         |             |                            | - |        |           |

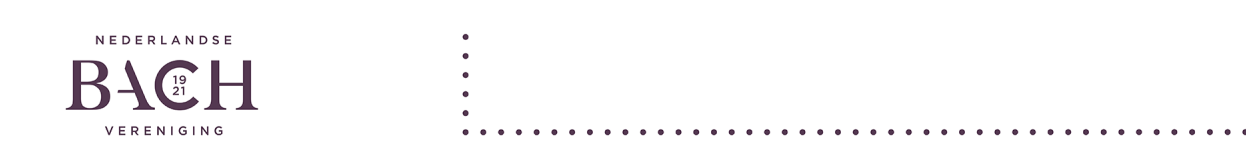

Indien je akkoord bent met onze algemene voorwaarden, vink je dit aan en klik je op 'Doorgaan'. (Om eerst de algemene voorwaarden te lezen klik je op het woord 'algemene voorwaarden')

### **Betaalmethode** Betalen ---U wordt in de volgende stap doorgestuurd naar de betaalomgeving om de bestelling af te rekenen. Secure payments powered by mollie VISA + more Ik ga akkoord met de algemene voorwaarden Doorgaan → ← Terug NEDERLANDSE VERENIGIN

Je bent nu in de betaalomgeving.

Selecteer de betaalmethode. Je wordt doorgestuurd naar uw bankomgeving.

Zodra de betaling is gelukt, ontvang je van ons een bevestiging per e-mail.

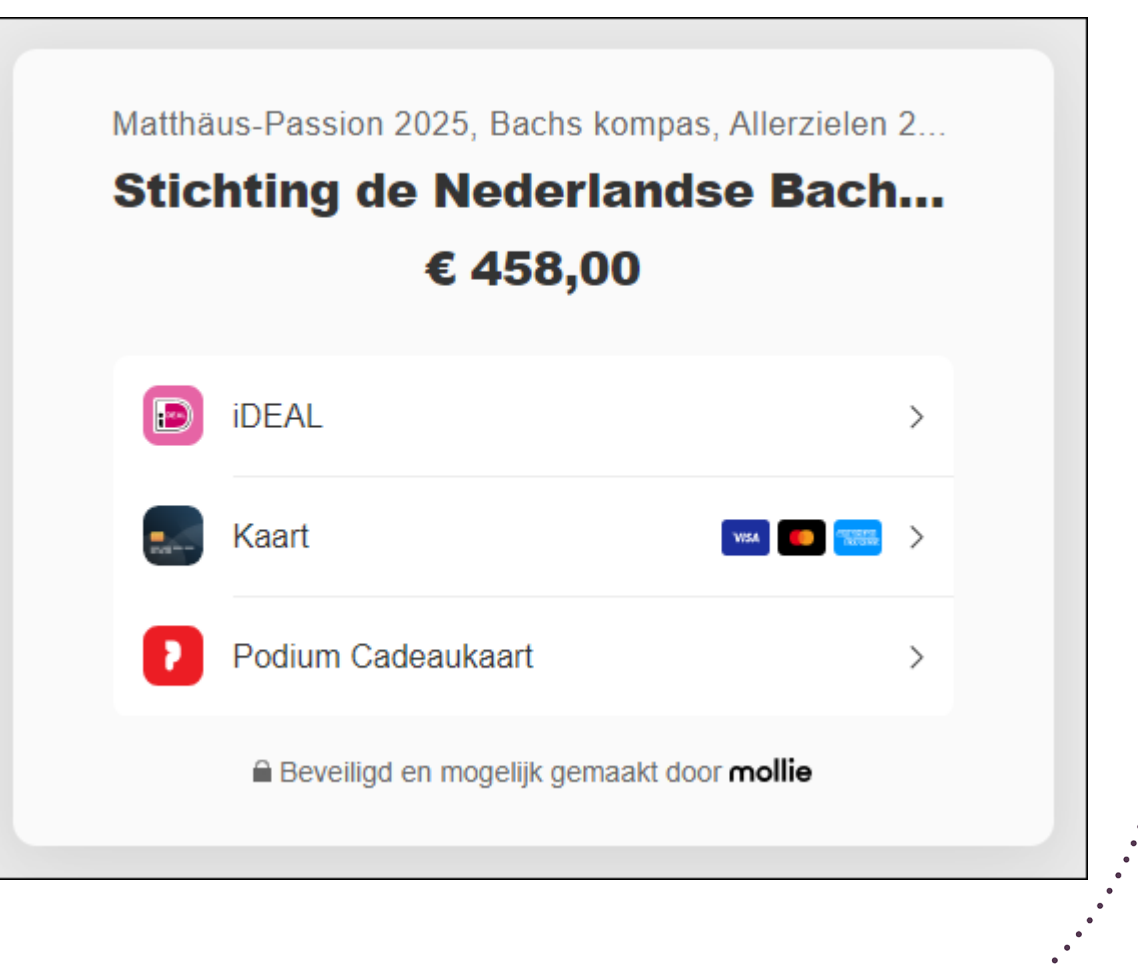

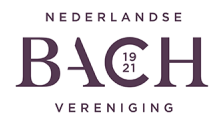

# Graag tot ziens bij onze concerten

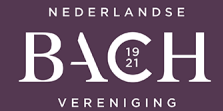